# 中国花样滑冰协会官网

# 2021-2022 赛季全国花样滑冰锦标赛

及

# 2021-2022 赛季全国花样滑冰青年锦标赛 暨 U 系列少年赛第二站 赛事报名方法说明及注意事项

# 1. 账号(登录与注册)

俱乐部联赛的报名只可由**持有账号的俱乐部分店**执行操作;

混合赛事可由省市体育局、院校账号或持有账号的俱乐部分店进行报名操作。

1.1 已有账号用户操作

可直接访问中国花样滑冰协会官网(<u>http://www.cfsa.com.cn/</u>)首页,点击"登录"; 使用已有账号登录,选择赛事进行报名。

### 1.1.1 登录操作步骤:

步骤 1:进行登录

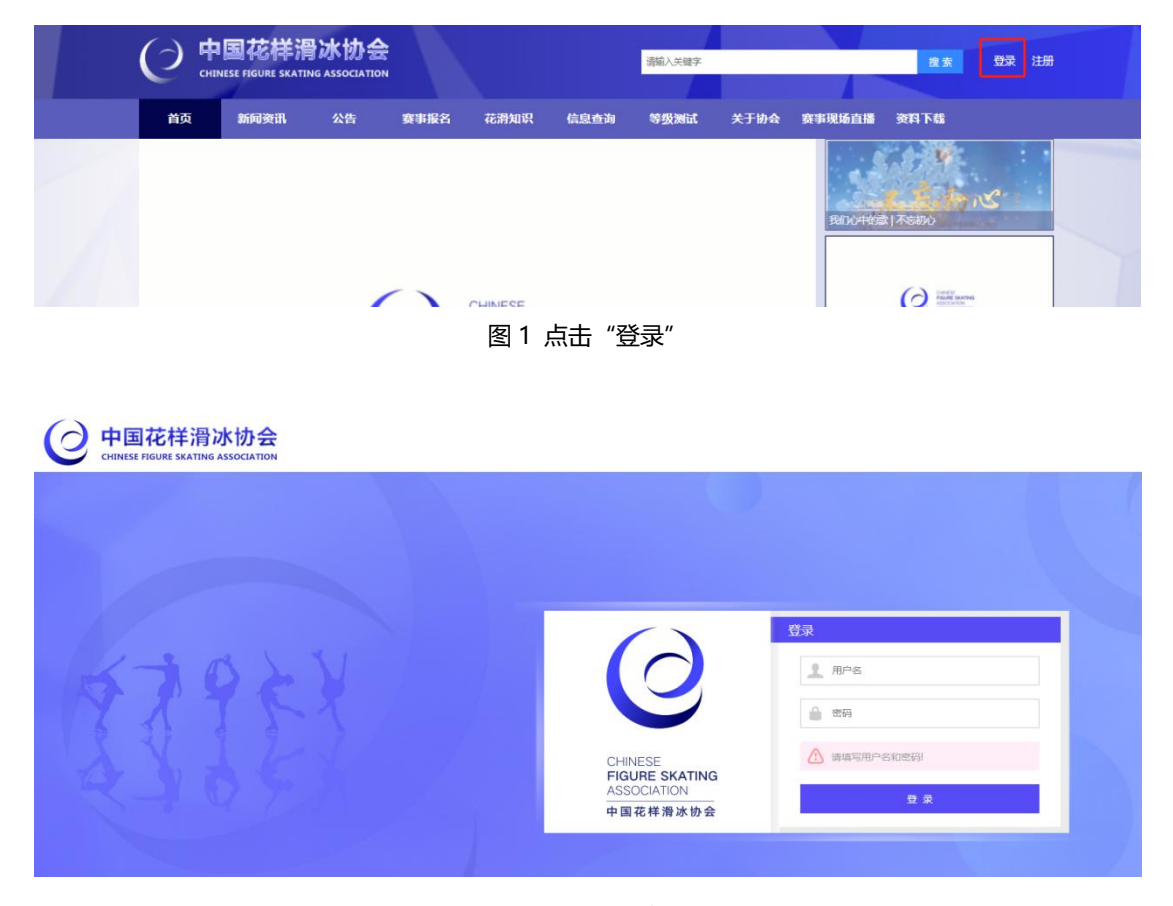

图 2 输入账号密码

## 1.2 无账号的俱乐部

无账号的俱乐部视为协会的新注册用户,需要完成审核流程。

# 1.2.1 用户注册操作步骤:

步骤 1: 点击注册、按照提示提交相应材料完成注册。

|                                                                | 〇 中国花样滑冰协会<br>CHINESE MOURE SKATING ASSOCIATION                       | 200.489 <b>BX 22</b> 22 |
|----------------------------------------------------------------|-----------------------------------------------------------------------|-------------------------|
|                                                                | 首页 新闻变讯 公告 赛事报名 花滑知识 信息查询                                             | 等级测试 关于协会 赛事现场直播 资料下载   |
|                                                                | CHNESE<br>FOURE SKATING<br>ASSOCIATION<br>中面衣相漫本协会                    |                         |
|                                                                |                                                                       |                         |
|                                                                | 协会公告 赛事公告 活动公告                                                        | 85                      |
|                                                                | • 中國花样電泳协会关于拟授予起病影響3人运动釀作称号的公示                                        | 2021-07-06              |
|                                                                | <ul> <li>中國花样環冰协会关于 2021 / 2022 第一次国家花样增冰 线上等级测试算六阶段最终测试有多</li> </ul> | 这些约公告 2021-06-26        |
|                                                                | <ul> <li>中国花料海泳协会关于2021 / 2022 第一次国家花样海冰线上等级测试第六阶段机出测试者</li> </ul>    | a 单约公示 2021-06-22       |
|                                                                | <ul> <li>中国花样清泳协会关于 2021 / 2022 第一次国家花样清冰线上等级照试算五阶级最终测试者</li> </ul>   | 这种的公告 2021-06-20        |
| www.cfsa.com.cn/cfsa_portal/html/new1.html?news1d=245964&newsT | ypeld=3                                                               | -                       |

图 3 点击"注册"

#### 步骤 2:选择单位注册,填报基础信息

| 中国花样滑冰协会           CHINESE IFGURE SKATING ASSOCIATION |          |       |       |    |  |
|-------------------------------------------------------|----------|-------|-------|----|--|
| 注册                                                    |          |       |       |    |  |
| 已提交注册的,输入查                                            | 询码查询审核结果 |       | Q、搜索  |    |  |
| 运动员注册 单位注册                                            |          |       |       |    |  |
| * 类型:                                                 | 俱乐部      |       | •     |    |  |
| * 名称:                                                 | 俱乐部      | 无则不填市 |       | 店  |  |
| *统一社会信用代码:                                            |          |       |       |    |  |
| * 雷业执照:                                               |          | 证件正面  | 2     |    |  |
| 图 4 选择单位注意                                            | 册,填写注册   | 信息("" | *"为必填 | 项) |  |

(根据自身属性选择类型—俱乐部或省市体育局、院校)

#### 步骤 3: 填报账号管理员信息

| 管理员信息    |             |       |  |
|----------|-------------|-------|--|
| *姓名:     |             |       |  |
| *证件号码:   |             |       |  |
| * 手机号码:  |             |       |  |
| * 手机验证码: |             | 获取验证码 |  |
| 邮箱号码:    |             |       |  |
| *证件附件:   | 身份证正面       | 2     |  |
| 图 5      | 按要求填报俱乐部管理员 | 信息    |  |

#### 步骤 4: 填写冰场信息,并点击"提交"

| <ul> <li>* 冰场面积</li> <li>* 小场面积</li> <li>* 灯光数量</li> <li>* ガ光数量</li> <li>* 洗水车数量</li> <li>第</li> <li>* 洗水车数量</li> <li>第</li> <li>* 洗水车数量</li> <li>第</li> <li>* 洗水车数量</li> <li>* 洗水车数量</li> <li>第</li> <li>* 洗水车数量</li> <li>* 洗水车数量</li> <li>第</li> <li>* 洗水车数量</li> <li>* 洗水车数量</li> <li>* 洗水車</li> <li>* 洗水車</li> <li>* 洗水車</li> <li>* 洗水車</li> <li>* 洗油</li> <li>* 洗油</li> <li>* 洗油</li> <li>* 洗油</li> <li>* 洗油</li> <li>* 洗油</li> <li>* 洗油</li> <li>* 洗油</li> <li>* 洗油</li> <li>* 洗油</li> <li>* 洗油</li> <li>* 洗油</li> <li>* 洗油</li> <li>* 洗油</li> <li>* 洗油</li> <li>* 洗油</li> <li></li></ul> | 冰场信息填托  | 政勾选       |         |          |  |
|----------------------------------------------------------------------------------------------------|---------|-----------|---------|----------|--|
| * 近光数量                                                                                                    | * 冰场面积  | m²        | *座席容量   | Y        |  |
| □暖气 □暖永久性冰场 □多功能体育馆 □男运动员更衣室<br>□女运动员更衣室 □热身区 □化妆师 □裁判区<br>□裁判员休息室 □组委会办公室 □报到/注册室 □前台接待<br>□医疗室                                                                                                    | * 灯光数量  | 2         | * 浇冰车数量 | 辆        |  |
| <ul> <li>□女运动员更衣室 □热身区 □化妆师 □裁判区</li> <li>□裁判员休息室 □組委会办公室 □报到/注册室 □前台接待</li> <li>□医疗室</li> </ul>                                                                                                    | □暖气     | □暖永久性冰场   | □多功能体育馆 | □男运动员更衣室 |  |
| □裁判员休息室 □组委会办公室 □报到/注册室 □前台接待<br>□医疗室<br>提交                                                                                                    | □女运动员更有 | ☆室 □热身区   | □化妆师    | □裁判区     |  |
| □医疗室<br>提交                                                                                                    | □裁判员休息室 | ≧ □组委会办公室 | □报到/注册室 | □前台接待    |  |
| 提交                                                                                                    | □医疗室    |           |         |          |  |
|                                                                                                    |         | 携         | 詨       |          |  |

图 6 信息填写完成后, 点击"提交"

|         | 296      |      | •   |      |       |     |      | ×  |      |  |
|---------|----------|------|-----|------|-------|-----|------|----|------|--|
|         | 音询码。     |      |     |      |       |     |      |    |      |  |
| + 640-m | 特別總示: 请保 | 存臺闻码 | 用于查 | 间审核纠 | 課, 审核 | 会在五 | 日内完成 | ž. | IE . |  |
|         |          |      |     |      |       |     | 10.4 |    |      |  |
| 3       |          | -    | _   | _    | _     | _   | 朝江   |    |      |  |

#### 步骤 5: "提交"后,生成查询码,请注意保存,该码用于查询审核结果

图 7 生成查询码, 请保存

| 中国花样滑冰协会<br>сниневе поцие вкатиме азвосналком |  |
|-----------------------------------------------|--|
| 注册                                            |  |
|                                               |  |
| 运动员注册 单位注册                                    |  |

图 8 输入查询码, 查询审核结果

步骤 6: 审核通过,请保存俱乐部用于登录的用户名和密码;审核不通过时,会显示不

通过的原因

| 骨冰协会<br>ING ASSOCIATION |                    |    |
|-------------------------|--------------------|----|
| 用户名:                    | 您已通过审核<br>密码: 登录查看 | 言息 |
| 1                       |                    |    |
|                         |                    |    |

图 9 审核通过,注意保存用户名和密码,用于后续登录

# 2. 运动员录入(已有运动员请忽略此节)

俱乐部用户可按规定自行添加运动员;

省市体育局、院校需提交申请后由后台统一添加竞技体育注册运动员。

2.1 俱乐部用户录入操作步骤

步骤 1:已有账号的俱乐部或新注册成功的俱乐部,登录后,可点击首页的"用户中心",

进入"用户中心"页面。

| 〇 中国花样滑冰协会<br>CHEMISE IREARS ASSOCIATION XSEE.           | 1 Sec. 2 Sec. 2 |
|----------------------------------------------------------|----------------------------------------------------------------------------------------------------|
| 首页 新闻资讯 公告 赛事服名 花滑知识 信息直询 等质测试                           | 关于协会 赛事现场击遇 资料下载                                                                                                    |
| Смессе<br>Боре склад<br>Азосалом<br>Фасназае<br>Фасназае |                                                                                                    |
|                                                          |                                                                                                    |
| 协会公告 赛事公告 活动公告                                           | 東方                                                                                                    |

图 10 首页点击"用户中心"

步骤 2: 点击"运动员信息",可查看俱乐部名下的运动员数量和信息,点击"添加运动员",为俱乐部增加新运动员

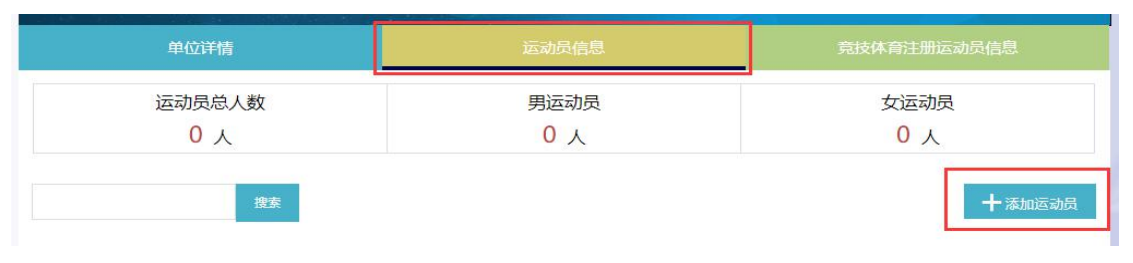

图 11 添加运动员

步骤 3:按要求填写运动员信息,确保信息属实,填写格式正确标准。填写完成后,点 击"保存运动员信息"

|             | *运动员姓名       | 例:王二  |             |                       |         |
|-------------|--------------|-------|-------------|-----------------------|---------|
|             | *性别          | ●男○女  | *等新         | 2测试用名                 |         |
| 0           | *身高          |       | cm *体重      | Ē                     | kg      |
| *上传照片       | *出生日期        |       | *常用         | 目邮箱                   |         |
|             | *出生城市        | 例:北京  | *国家         | 1/地区 🚺 中国;            | 大陆,     |
|             | 0*300) *居住城市 |       | *手朳         | し号码                   |         |
|             |              | 88    | 片时,提供户      |                       |         |
|             |              |       | 本材料)        |                       |         |
| (清晰身        | 上传新件         | *151) | 本材料)<br>(清明 | 上侍帮件<br>航户口本照片,建议尺寸24 | 10*151) |
| (清晰身<br>夏成绩 | 上有着件<br>上有着件 | *151) | 本材料)<br>(清9 | 上传期件<br>新户口本照片,建议尺寸24 | 10*151) |

图 12 填写运动员信息

### 2021-2022 赛季全国花样滑冰锦标赛

### 2021-2022 赛季全国花样滑冰青年锦标赛

## 暨 U 系列少年赛第二站

### 报名指南

3.1 报名条件

请严格对照《2021-2022赛季全国花样滑冰锦标赛竞赛规程》中的详细要求。

请严格对照《2021-2022 赛季全国花样滑冰青年锦标赛暨 U 系列少年赛第二站竞赛

规程》中的详细要求

(参见 11 月 5 日花滑官网赛事公告"中国花样滑冰协会关于举办 2021-2022 赛 季全国花样滑冰锦标赛的公告")

(参见 11 月 1 日花滑官网赛事公告"中国花样滑冰协会关于 2021-2022 赛季全

国花样滑冰青年锦标赛暨 U 系列少年赛第二站相关事宜的通知")

3.2 报名操作步骤

步骤 1: 点击导航栏"赛事报名",选择要报名的赛事,点击该赛事进入报名;或选择 "赛事报名"子菜单中的"赛事一览",选择对应的赛事,点击"报名入口",进入报名;

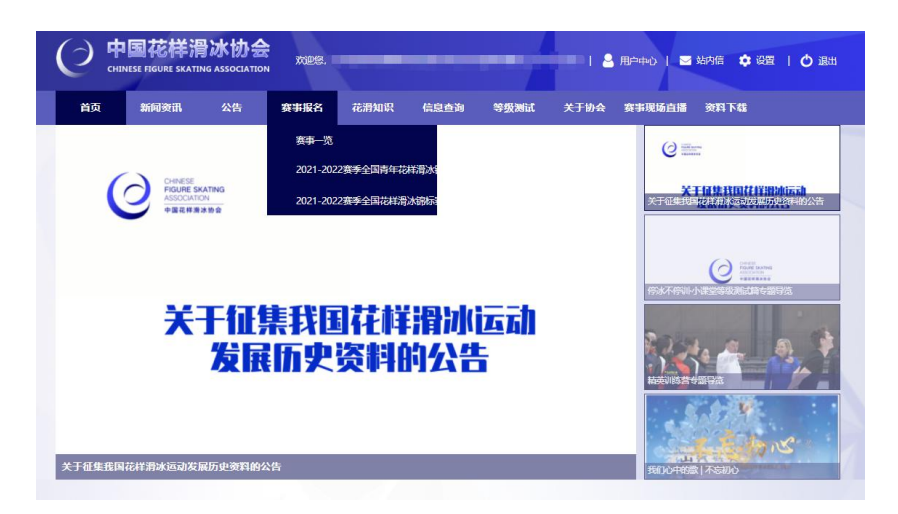

图 13 导航栏进入赛事报名

|   |        | 样滑冰协会<br>RE SKATING ASSOCIATIO        | N N                                    |         | Rider,         |                    |       | 用户中心      | 🛎 站内信 🏟 设置 📔 🕻 | つ 通出 |
|---|--------|---------------------------------------|----------------------------------------|---------|----------------|--------------------|-------|-----------|----------------|------|
|   | 首页 新闻  | 資讯 公告                                 | 赛事报名                                   | 花滑知识    | 信息查询           | 等级测试               | 赛季积分  | 关于协会      | 赛事现场直播         |      |
| 0 | 赛事列表   |                                       |                                        |         |                |                    |       |           |                |      |
|   | ster.  | 报名时间:2019-(<br>比赛时间:2019-(<br>比赛地点:'  | 95-30 ~ 2019-05-3<br>98-29 ~ 2019-09-0 | 11      | *#8 <b>8</b> # | 88 <b>中)</b>       | LEMOP | LE MALTER | 报名入口           |      |
|   | allan. | 振名时间: 2019-(<br>比赛时间: 2019-(<br>比赛地点: | 95-30 ~ 2019-05-3<br>98-15 ~ 2019-08-1 | 11<br>8 | (*88) (*       | 18 <b>4</b> \$850# | H2m4+ | ELS MARAN | 报名入口           | ]    |

#### 图 14 选择赛事, 点击"报名入口"

步骤 2:选择要报名的组,点击"立即报名"

本次全国花样滑冰锦标赛分为单项赛和团体赛,报名单项赛的运动员通过官网线上报 名,报名团体赛的团队以团体赛组队表为准(以邮件方式发送至官方赛事邮箱),详情参见

官网赛事公告: "中国花样滑冰协会关于举办 2021-2022 赛季全国花样滑冰锦标赛的公告"

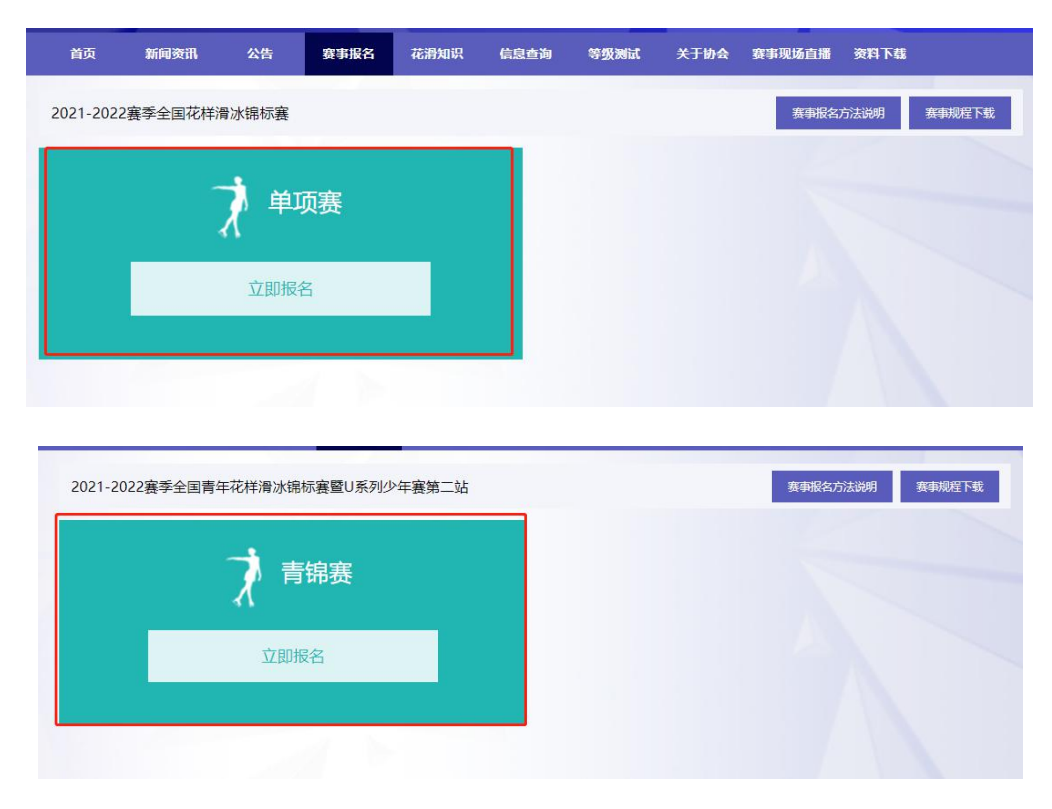

图 15 选择报名的组

步骤 3: 按顺序选择区域、分站、项目、组别、节目,点击"刷新可选运动员",左侧

栏中会自动显示符合报名条件的运动员

| 注意:如有符合条件但未被海进出来的运<br>4.每次选择一名运动员,从"本单位"<br>素中的名誉为准。<br>5.上标动时附件(指式为pdf)及音的<br>6.核对好项目、已选运动员及相关阶<br>7.重复1-6步继续报名<br>8.在报名列表中校对报名信息,如有<br>注意:提交审核后所有报名不得修文,请<br>达动力员报名 | 动员 请在"用中中心"-"这<br>可选运动员"移动至"已选跟。<br>印朗件(格式为mp3等音频文件<br>件后,点击"保存到报名列表<br>需要修改的报名条目,请删除<br>谨慎<br>添加口领取队 | 500月偏望"中行铜梯对修改该运动员<br>名运动员",多人项目可再次移动重复<br>中)。<br>" ,将本条报名记录保存到下方"运动<br>重新添加,核对全部无误后,点击"挑 | <i>偏意。</i><br>则达到项目人数上<br>协员报名列表"。 | 限。同时可以反向移动,          | 最终提交时将以"E              | 迅进报名运动员 |
|----------------------------------------------------------------------------------------------------|----------------------------------------------------------------------------------------------------|-------------------------------------------------------------------------------------------|------------------------------------|----------------------|------------------------|---------|
| 本单位可选运动员                                                                                                    |                                                                                                    |                                                                                           |                                    | 已选运动员                |                        |         |
| 选择区域 巍上 •                                                                                                    | 搜索运动员名子姓名                                                                                             | 搜索 应选人数:1人<br>性别                                                                          |                                    | 搜索运动员名字<br><b>序号</b> | 搜索                     | 性别      |
|                                                                                                    |                                                                                                    | 女                                                                                         |                                    | 6227365              | 63449962 <sup>97</sup> | arrest. |
| 选择分站 大奖赛 •                                                                                                    |                                                                                                    |                                                                                           |                                    |                      |                        |         |
| 选择项目 女子单人滑 •                                                                                                    | 1.1                                                                                                   | 女女                                                                                        | >                                  |                      |                        |         |
| 选择分話 大架裏 ・ 选择项目 女子単人清 ・ 选择组別 青年组 ・                                                                                                    | 1                                                                                                    | 女<br>女<br>女                                                                               | <ul> <li>→</li> <li>▲</li> </ul>   |                      |                        |         |
| 选择项目 女子単人语 ・   选择项目 女子単人语 ・   选择组期 青年组 ・   选择节目 短节目 ・                                                                                                    | 1                                                                                                    | 女<br>女<br>女                                                                               | <ul><li>→</li></ul>                |                      |                        |         |
| <ul> <li>选择项目 女子单人清 ・</li> <li>选择项目 女子单人清 ・</li> <li>选择印朗 青年組 ・</li> <li>选择节目 短节目 ・</li> </ul>                                                                        | 11.0                                                                                                  | 女<br>女<br>女                                                                               | <ul><li>→</li></ul>                |                      |                        |         |

图 16 显示符合报名条件的运动员

步骤 4: 点击要报名的运动员,点击箭头(绿色,向右),该运动员会进入已选运动员 栏;点击"保存到报名列表",随后可在报名列表中添加该运动员的动作及音乐等。

| 本創位可認                         | 西运动员      |         |         |            |                       | 已透运动员   |    |    |
|-------------------------------|-----------|---------|---------|------------|-----------------------|---------|----|----|
| 制学区域                          | 华北赛区      | •       | 搜索运动员名字 | 投资 应选人数:1人 |                       | 搜索运动员名字 | 推察 |    |
| 制料分站                          | 第一站       |         | HX N    | 11.81      |                       | 序号      | 姓名 | 性別 |
| 制件项目                          | 女子单人滑     | •       |         | ×          | $\rightarrow$         |         |    |    |
| aff fel fil                   | 青年组       |         |         |            |                       |         |    |    |
| NT DE                         | 短节目       | ٠       |         |            | <ul> <li>E</li> </ul> |         |    |    |
|                               | 朝新可选运动员   |         |         |            |                       |         |    |    |
| arendaria<br>Secondaria<br>Na | 设上方操作说明,重 | 9299288 |         |            |                       |         |    |    |

图 17 选择运动员

| <b>中位可</b> 注       | 选运动员      |      |         |            |   | 已选运动员   |    |    |
|--------------------|-----------|------|---------|------------|---|---------|----|----|
| 选择区域               | 华北赛区      | •    | 搜索运动员名字 | 接来 应选人数:1人 |   | 搜索运动员名字 | 披展 |    |
| 齿撑分站               | 第一站       | •    | 姓名      | 性别         |   | 序号      | 姓名 | 性别 |
| 选择项目               | 女子单人清     | •    |         |            |   |         |    | ×  |
| 选择组别               | 青年组       | ٠    |         |            |   |         |    |    |
| 选择节目               | 短节目       | ٠    |         |            | € |         |    |    |
|                    | 朝新可选运动员   |      |         |            |   |         |    |    |
| 國行銀示<br>清行編詞<br>作。 | 梁上方副作说明,1 | iana |         |            |   |         |    |    |
|                    |           |      |         |            |   | _       |    |    |

图 18 点击"保存到报名列表"

允许不同单位联合组对报名参加比赛

报名操作步骤如下:

当选择项目为双人滑、冰上舞蹈、队列滑时,系统页面弹出跨单位联合申报的搜索框, 需要正确填写运动员注册时使用的身份证号或护照号(前后不能有空格),后点击"查找" 搜索运动员。注意:对方运动员也需符合报名要求。

| 运动员报名                          |    | 添加领队    |            |   |          |             |    |
|--------------------------------|----|---------|------------|---|----------|-------------|----|
| 本单位可选运动员                       |    |         |            |   | 跨单位联合申报: | 运动员身份证号/护照号 | 查找 |
| 选择区域 线上                        | •  | 搜索运动员名字 | 搜索 应选人数:1人 |   | 已选运动员    |             |    |
| 选择分站 大奖赛                       | •  | 姓名      | 性别         |   | 搜索运动员名字  | 搜索          |    |
| 选择项目 双人滑                       | •  |         |            |   | 序号       | 姓名          | 性别 |
| 选择组别 成年组                       | •  |         |            |   |          |             |    |
| 选择节目 短节目                       | •  |         |            | 4 |          |             |    |
| 刷新可选运动员                        |    |         |            |   |          |             |    |
| 操作提示:<br>请仔细阅读上方操作说明,再进行<br>作。 | 行操 |         |            |   |          |             |    |
|                                |    |         | 保存到报名列表    |   |          |             |    |

图 19 跨单位联合组对/队报名页面显示

点击"查找"后弹出"运动员信息确认"框,核对人员信息无误后点击确认将人

员加入到"已选运动员"框中,再添加人员达到要求即可点击"保存到报名列表"。

|                                | 铬       | 19:54 |     | 所属单位 | 年度代表单位 | 双重注册单位 |           |
|--------------------------------|---------|-------|-----|------|--------|--------|-----------|
| 运动员报名                          |         | 女     |     |      |        |        |           |
| 本单位可选运动员                       |         |       |     |      |        |        | 111249 查找 |
| 选择区域 线上                        |         |       |     |      |        |        |           |
| 选择分站大奖赛                        |         |       |     |      |        | 确定取消   |           |
| 选择项目 双人滑                       | •       |       | 100 | 另    |        | 序号 姓   | 名 性别      |
| 选择组别成年组                        | •       |       |     | 男    |        |        |           |
| 洗择节目 短节目                       | ,       |       |     | 男    | €      |        |           |
|                                |         |       |     | 男    |        |        |           |
| 刷新可选运动员                        |         |       | 10  | 男    |        |        |           |
| 操作提示:<br>速行地动动力上在现在2400 速      | INHERE. |       | 100 | 労    |        |        |           |
| 4917400486上73581160509,中<br>作。 |         |       | -   | 男    |        |        |           |
|                                |         |       |     | 男    |        |        |           |

图 20 跨单位联合组对/队报名人员添加

| 本单位可选运动员                      |         |            |               | 跨单位联合申报: | 110104201003111249 | 查找     |
|-------------------------------|---------|------------|---------------|----------|--------------------|--------|
| 选择区域 线上 •                     | 搜索运动员名字 | 搜索 应选人数:2人 |               | 已选运动员    |                    |        |
| 选择分站大奖赛                       | 姓名      | 性别         |               | 搜索运动员名字  | 搜索                 |        |
|                               |         | 男          |               | 序号       | 姓名                 | 性别     |
| 选择项目 双人滑 •                    |         | 男          | $\rightarrow$ | 1        | 100                | 女      |
| 选择组别成年组 •                     |         | 男          |               |          |                    | 679601 |
|                               |         | 男          |               |          |                    |        |
| 选择节目短节目                       |         | 男          |               |          |                    |        |
|                               |         | 男          |               |          |                    |        |
| 刷新可选运动员                       |         | 男          |               |          |                    |        |
| 1214月二.                       |         | 男          |               |          |                    |        |
| 课(Flach):<br>请仔细阅读上方操作说明,再进行操 |         | 男          |               |          |                    |        |
| 作.                            |         | 男          |               |          |                    |        |
|                               |         | 男          |               |          |                    |        |

图 21 跨单位联合组对/队报名人员添加

步骤 5:在运动员报名列表中,找到已报名的运动员,点击"动作及音乐",进入"动作及音乐"页面。

|     |    | energen mennigen |     |       |       |     |       | - 秋志 | •            | 服名项目   | • 股东  |
|-----|----|------------------|-----|-------|-------|-----|-------|------|--------------|--------|-------|
|     | 姓名 | 性别               | 分站  | 服名项目  | 报名组别  | 节目  | 状态    | 参赛单元 |              | 操作     |       |
| כ   |    | 女                | 第一站 | 女子单人滑 | 青年组   | 短节目 | 审核中   |      | 查查详细         | 611825 | 动作及音乐 |
|     |    | 飞 女/男/女/女/       | 第一站 | 队列浩   | 成年退   | 自由清 | 报名成功  |      | 查指详续         | 移种报名   |       |
|     | e- | 男/男              | 第一站 | 双人滑   | 青年组   | 自由清 | 审核未通过 |      | 查看详细         | 修修服务   | 动作及音乐 |
|     |    | 女/男              | 第一站 | 双人滑   | 成年祖   | 短节目 | 审核未通过 |      | 查看详细         | 医除服名   | 动作及音乐 |
| כ   |    | 男                | 第一站 | 男子单人海 | 少年高龄组 | 短节目 | 报名成功  |      | <b>查看详</b> 情 | 移放报名   |       |
| ) a |    | i 男/男/女/男/       | 第一站 | 队列语   | 成年頃   | 短节目 | 报名成功  |      | 查看详结         | 移動服名   |       |
|     | 4  | 男/女              | 第一站 | 双人滑   | 青年组   | 短节目 | 报名成功  |      | 查看详情         | 都被服名   |       |
|     |    | 劈                | 第一站 | 男子单人滑 | 青年追   | 短节目 | 报名成功  | 1000 | 查看详情         | 修務服務   |       |
|     |    |                  |     |       |       |     |       |      |              |        |       |
|     |    |                  |     |       | 提     | 交审核 |       |      |              |        |       |

图 22 动作及音乐

步骤 6: 将显示"必填"的项填写完毕后,务必点击保存。输入动作顺序表时,每个空

格可添加一个动作,点击"+"号,生成下一个空格,输入下一个动作。

| 动作及音乐                                                                                                    | × |
|----------------------------------------------------------------------------------------------------|---|
| <ul> <li>比赛名称: 2021年中国花样滑冰俱乐部联赛(试用)</li> <li>选手:</li> <li>分站: 第一站</li> <li>项目组別:精英组少年中輸組女子単人滑</li> <li>节目: 短节目</li> </ul> |   |
| 教练员名称(必填)                                                                                                    |   |
| 音乐名称(必填)<br>音乐附件(必填) 只接受mp3格式文件 上传附件                                                                                      |   |
| 音乐长度选调    分    秒                                                                                                    |   |
| 编排教练(选填)           首次使用本节目年份(选填)                                                                                          | ] |
| 动作必填     时刻选填     操作        分     少     ●                                                                                 |   |
| 保存取消                                                                                                    |   |

图 23 上传附件,填写动作顺序表单

步骤 7:选择要进行报名审核的运动员(左边正方形小空格内进行勾选),勾选后点击

| 运动员报名 | 名列表      | 1   |       |       |     |      |            |      |      |       |
|-------|----------|-----|-------|-------|-----|------|------------|------|------|-------|
|       |          |     |       |       |     |      | 状态         | •    | 报名项目 | ▼ 搜索  |
| 姓名    | 性别       | 分站  | 报名项目  | 报名组别  | 节目  | 状态   | 参赛单元       |      | 操作   |       |
|       | 女        | 第一站 | 女子单人滑 | 青年组   | 短节目 | 审核中  |            | 查看详情 | 移植服务 | 动作及音乐 |
| -     |          | 第一站 | 队列滑   | 成年组   | 自由滑 | 报名成功 |            | 查看详情 | 移除报名 | 动作及音乐 |
|       | 男/男      | 第一站 | 双人滑   | 青年组   | 自由滑 | 审核中  | 10.000     | 查看详情 | 移除报名 | 动作及音乐 |
|       | 女/男      | 第一站 | 双人滑   | 成年组   | 短节目 | 审核中  |            | 查看详情 | 移除报名 | 动作及音乐 |
|       | 男        | 第一站 | 男子单人滑 | 少年高齡组 | 短节目 | 审核中  | 100        | 查看详情 | 移种报名 | 动作及音乐 |
|       | 男/女/女/男/ | 第一站 | 队列滑   | 成年组   | 短节目 | 报名成功 |            | 查看详情 | 移除报名 | 动作及音乐 |
|       | 男/女      | 第一站 | 双人滑   | 青年组   | 短节目 | 报名成功 |            | 查看详情 | 移除报名 | 动作及音乐 |
| 100   | 男        | 第一站 | 男子单人滑 | 青年组   | 短节目 | 报名成功 |            | 查看详情 | 移除报名 | 动作及音乐 |
|       |          |     |       |       |     |      |            |      |      |       |
|       |          |     | 提交审核  | E     |     | 查看报名 | <b>去详情</b> |      |      |       |
|       |          |     |       |       |     |      |            |      |      |       |

"提交审核" (务必在提交审核前添加动作及音乐)

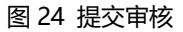

步骤 8: 查看报名情况,状态栏表示报名审核情况 (会显示未提交、报名成功、审核未通过、审核中四种状态);

请慎用"移除报名"。

在未提交审核的情况下,发现错误可点击"移除报名"删除该条报名信息;

但在报名成功的情况下,误点击"移除报名"会导致已报名信息消失。

| 运动员报 | 名列表             | 1   |       |       |     |       |      |      |      |        |
|------|-----------------|-----|-------|-------|-----|-------|------|------|------|--------|
|      |                 |     |       |       |     |       | 秋蓉   | •    | 报名项目 | • 技家   |
| 如名   | 1230            | 分站  | 服名顷目  | 服名细别  | 节目  | 状态    | 参赛单元 |      | 操作   |        |
|      | 女               | 第一站 | 女子单人滑 | 青年组   | 短节目 | 审核中   |      | 查看详情 |      | 动作及音乐  |
|      | 女/勇/女/女/        | 第一站 | 队列唐   | 成年退   | 自由清 | 报名成功  |      | 查看详情 | 影除服名 | antias |
|      | 男/男             | 第一站 | 双人请   | 青年组   | 自由清 | 审核未通过 |      | 查看详细 | 修除报告 | 动作及音乐  |
|      | 女/勇             | 第一站 | 双人请   | 成年祖   | 短节目 | 审核未通过 |      | 查看详情 | 影像服名 | 动作及自乐  |
|      | 网               | 第一站 | 男子单人清 | 少年覆齡组 | 短节目 | 报名成功  |      | 查看详情 | 6988 | 24225  |
|      | <b>制/费/女/费/</b> | 第一站 | 队列清   | 成年退   | 短节目 | 报名成功  |      | 查看详情 | 修除服务 | 04285  |
|      | 男/女             | 第一站 | 双人語   | 青年组   | 短节目 | 报名成功  |      | 查察计师 | 修除报告 | della- |
|      | 男               | 第一站 | 男子单人语 | 青年祖   | 短节目 | 报名成功  |      | 查看详情 | 移物报名 | 20285  |

图 25 报名情况

# 4. 注意事项

报名过程中,遇到无法报名、报名错误、操作不清楚、规程不清楚等问题无法自行解决时,请联系中国花样滑冰协会相关服务人员,或在相关信息交流群内添加相关服务人员进行 咨询、答疑、修改。报名截止后提出的修改请求将不作任何回应,造成的后果需自行承担。 1.填报时注意信息的准确性与真实性,一旦与事实不符将无法通过审核;

2.注意文字和数字避免错误,俱乐部信息的基础部分一旦审核通过将无法更改;

3.注册信息填写完成,点击"保存"后生成的查询码请妥善保存,用来查询审核结果获取账 号;

4.已注册在其他俱乐部的, 且没有进行本年度转会的运动员无法通过本俱乐部报名;

5.未经审批注册、更改注册地点的本赛季全国冬季项目注册运动员无法进行报名;

5.身份证号、姓名等基本信息请务必保证准确属实,因基本信息错误导致的无法报名,其后 果需自行承担;

6.请使用中国花样滑冰协会官网-等级测试-有效成绩查询中使用的姓名和证件号进行人员的注册,否则等级测试等级无法匹配;

7.只能在账号已录入信息且显示在"用户中心-运动员信息"或"用户中心-竞技体育注册运动员信息"中的运动员进行报名;

8.如有个人信息在报名前后需要修改的,请务必在报名时间截止前联系工作人员提出修改, 报名截止后一律不作任何修改,造成的后果需自行承担;

9.提交报名前须仔细核对人员信息,提交审核前必须添加"动作及音乐"中的必填项(教练员名称、音乐名称、音乐附件、动作),点击"保存"后,再提交审核;

10.运动员在报名存在两个节目的组别时,需分别选定两个节目进行报名,例如:女子单人

滑-青年组中含有短节目和自由滑两个节目,运动员报名时须先选择短节目进行报名,后选择自由滑进行报名。仅报名单个节目时,判断为未完成报名。另外,请注意报名两个节目时务必选取相同运动员(尤其是双人滑、冰上舞蹈、队列滑等多人项目)。